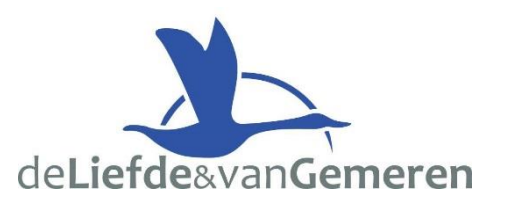

## **UWV Bericht downloaden**

Met deze instructie leggen wij u uit hoe u het UWV Bericht kunt downloaden. **Voor Apple zie tweede pagina!** 

#### Stap 1 – Inloggen Mijn UWV

- Ga naar de website: <u>https://www.uwv.nl/particulieren/mijnuwv/</u>
- Login met DigiD bij Mijn UWV
- Heeft u nog geen DigiD? U kunt uw inloggegevens aanvragen via <u>digid.nl/aanvragen</u>

#### Stap 2 – Loongegevens inzien

- Kies in het menu voor "Persoonlijke gegevens"
- Kies bij "Loongegevens" op "Controleren"

# Inloggen Meer info DigiD Mijn UWV DigiD Werkmap

#### Loongegevens

Deze gegevens gebruiken wij om de hoogte van een eventuele uitkering te berekenen.

Controleren

#### Stap 3 – UWV Bericht downloaden

- Kies onder "Verzekeringsbericht" op "Download printversie". *Let op: BSN vinkje uitzetten!!!*
- Sla het document op een locatie naar keuze op
- Open het document en controleer de gegevens
- Verstuur vervolgens het UWV Bericht digitaal naar uw hypotheekadviseur

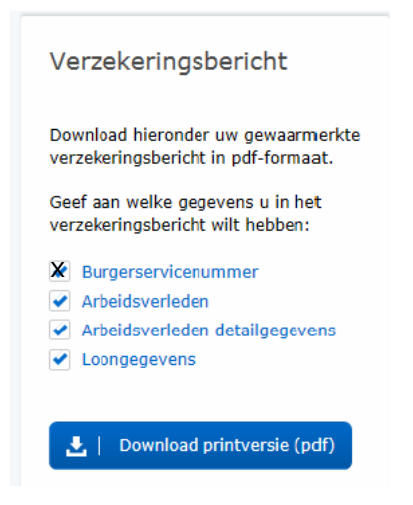

Heeft u hier nog vragen over of komt u er niet uit, neemt u dan gerust contact met ons op! Wij zijn bereikbaar op 078-6812233 en <u>hypotheken@liefdevangemeren.nl</u>

Nog geen DigiD? Ga dan naar <u>https://digid.nl/aanvragen</u> om er meteen één aan te vragen. Bekijk voor meer informatie het Youtube-filmpje '<u>DigiD aanvragen</u>'.

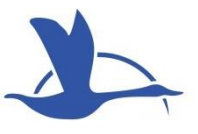

Meer info

## **UWV Bericht downloaden - Apple**

Met deze instructie leggen wij u uit hoe u het UWV Bericht kunt downloaden.

### Stap 1 – Inloggen Mijn UWV

- Ga naar de website: <u>https://www.uwv.nl/particulieren/mijnuwv/</u>
- Login met DigiD bij Mijn UWV
- Heeft u nog geen DigiD? U kunt uw inloggegevens aanvragen via <u>digid.nl/aanvragen</u>

#### Stap 2 – Loongegevens inzien

- Kies in het menu voor "Persoonlijke gegevens"
- Kies bij "Loongegevens" op "Controleren"

#### Stap 3 – UWV Bericht downloaden

- Kies onder "Verzekeringsbericht" op "Download printversie". Let op: laat alle vinkjes aan staan!
- De PDF wordt geopend in "Voorvertoning".
- Sluit "Voorvertoning" af;
- Ga naar de map "Downloads" (onderaan uw scherm of via Finder)
- Open het document en controleer de gegevens
- Verstuur vervolgens het UWV Bericht digitaal naar uw hypotheekadviseur

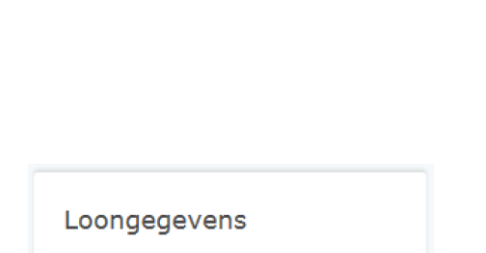

Deze gegevens gebruiken wij om de hoogte van een eventuele uitkering te berekenen.

Controleren

🔒 Inloggen

DigiD

DigiD

Mijn UWV

Werkmap

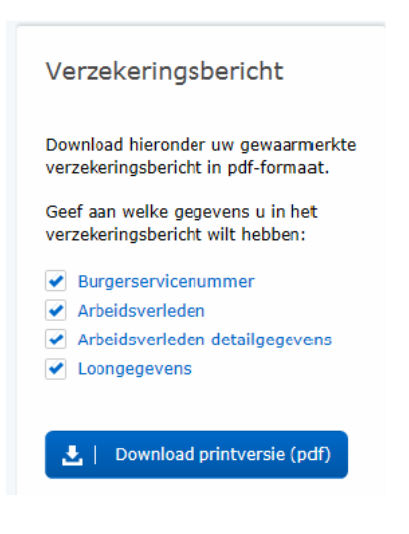

Heeft u hier nog vragen over of komt u er niet uit, neemt u dan gerust contact met ons op! Wij zijn bereikbaar op 078-6812233 en <u>hypotheken@liefdevangemeren.nl</u>

Nog geen DigiD? Ga dan naar <u>https://digid.nl/aanvragen</u> om er meteen één aan te vragen. Bekijk voor meer informatie het Youtube-filmpje '<u>DigiD aanvragen</u>'.